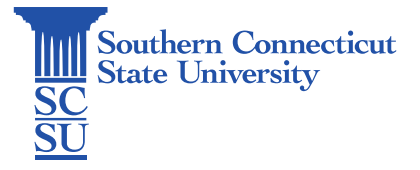

## Microsoft Intune: Logging In

| Introduction                            | 1 |
|-----------------------------------------|---|
| Logging into an Intune Windows computer | 1 |

## Introduction

SCSU's IT department has moved to managing Windows computers via Microsoft Intune. With this, comes a slight change to how computers should be logged into.

## Logging into an Intune Windows computer

1. If this is your first time logging into the computer, it must have an internet connection prior to attempting to log in. This can be done by connecting to an ethernet cable, or by selecting the WiFi symbol on the bottom, right-hand corner of the sign-in screen and selecting a wireless network. The computer will not be able to communicate with Microsoft and validate your credentials if this is not done.

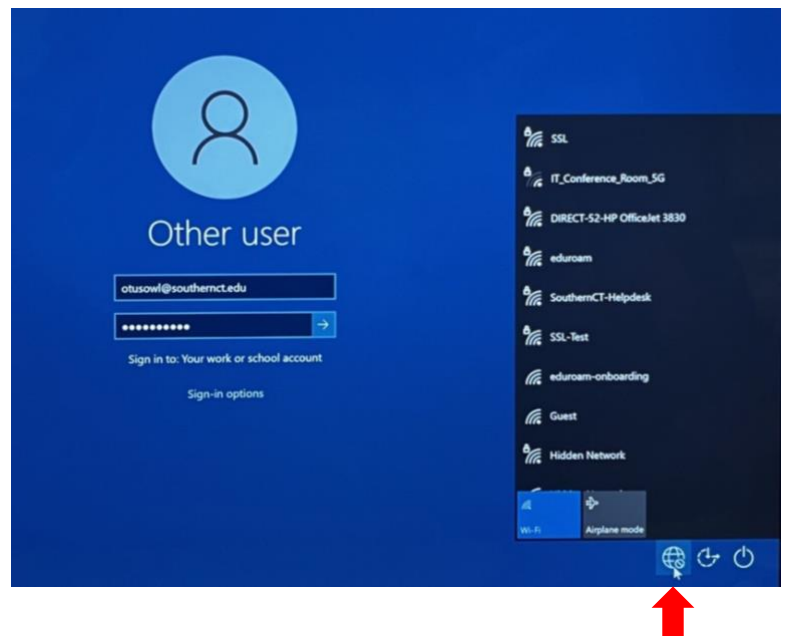

2. To log in, enter your **full SCSU email address**, followed by your password in the appropriate fields.

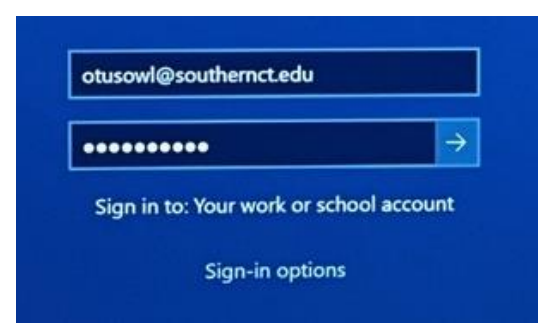